| ISS. LEVEL: 01       | ISSUE DATE: 29 Jan 2014                   | SUPERSEDES:<br>NONE | AUTH. |  |  |
|----------------------|-------------------------------------------|---------------------|-------|--|--|
| DOC REF:<br>AEU00431 | TITLE: EFACS GUIDE - ADDING NEW SUPPLIERS |                     |       |  |  |

## 1 **STEP BY STEP PROCEDURE**

Select Burchasing from the left hand menu

Using the drop down menus select 'Configuration',' Programs' and 'Manage Suppliers ' this will open a new window

| 🗄 💷 Returns To Supplier        |    |
|--------------------------------|----|
| 🗄 퉲 Configuration              |    |
| 🚊 🖳 📗 Programs                 |    |
| 🗋 Manage Receipt Limits        |    |
| Manage Suppliers               |    |
| - 🗋 Manage Supplier Deliveries | \$ |

Select <u>New</u> to input a new supplier. This will open a new window

Input the name of the supplier into the box 'Name', this will automatically generate a customer code in the 'Supplier' box

| Name     |  |
|----------|--|
| Supplier |  |

Input the customer address details into 'Main Address'

| Main address |    |  |
|--------------|----|--|
| Address      |    |  |
| Street       |    |  |
| City         |    |  |
| County       |    |  |
| Postcode     | 69 |  |
| Country .    | •  |  |

Input the customer main contact details into 'Main Contacts'

| Main contact       |   |  |  |  |
|--------------------|---|--|--|--|
| Contact            |   |  |  |  |
| Title              | ] |  |  |  |
| Suffix             | ] |  |  |  |
| Surname            |   |  |  |  |
| Forename           |   |  |  |  |
| Job title          |   |  |  |  |
| Business telephone |   |  |  |  |
| Mobile telephone   |   |  |  |  |
| EMail              |   |  |  |  |

Using the drop down menu select the appropriate nominal ledger code and VAT category

| VAT category            | •        |
|-------------------------|----------|
| Nominal ledger category | <b>~</b> |
|                         |          |

Using the drop down menu select the appropriate default invoice state

|                       | <br>_ |
|-----------------------|-------|
| Default invoice state | •     |

This completes the obligatory information for a new supplier.

The additional fields are optional but should be completed if required.

Select 'Save' El Save T this will access to the other tabs now Inform the quality department of the new supplier.

The supplier will be on 'HOLD' until the Quality department have assessed the supplier.

AEU00431 Page 1 of 1